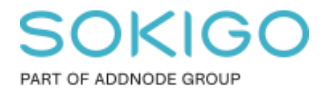

Produkt: GEOSECMA for ArcGIS Område: Desktop Modul: Systemövergripande Skapad för Version: 10.9.1 SP6 Uppdaterad: 2024-12-23

Använd frågelager för att etikettera z-värde

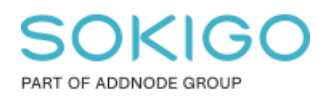

Sida 2 av 8

# Innehåll

| Använd frågelager för att etikettera z-värde    | 1 |
|-------------------------------------------------|---|
| 1. Sammanfattning                               | 3 |
| 2. Använd frågelager för att etikettera z-värde | 3 |
| 2.1 Lägg till ett frågelager                    | 3 |
| 2.2 Etikettera frågelagrets fält för z-värde    | 5 |
| 2.3 Redigera frågelager                         | 8 |

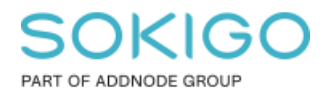

## 1. Sammanfattning

Ett frågelager kan användas för att etikettera z-värdet då man antingen saknar ett attributfält för z och inte får/kan lägga till ett sådant i lagret eller då man vill kunna se geometriskt z-värde utan att behöva beräkna om z-värdet då det uppdateras.

## 2. Använd frågelager för att etikettera z-värde

Etikettera höjdvärdet för lager som inte har ett attributfält för z med hjälp av frågelager

### 2.1 Lägg till ett frågelager

Lägg till ett frågelager med följande SQL-uttryck, exemplet här kommer från Terrängpunkter i Karta:

Gå till Arkiv -> Lägg till -> Frågelager...

| Arki | v Redigera Visa Bokmärken             | Infoga | Urval           | Geobearbetning      | Anpassa    | a Fönste     |
|------|---------------------------------------|--------|-----------------|---------------------|------------|--------------|
|      | Nytt                                  | Ctrl+N | 1:60            | D                   | $\sim$     | 🖽 🧊          |
| 1    | Öppna                                 | Ctrl+0 | 2: 0,0          | 00 🟦 🕐              |            | <b>N R I</b> |
|      | Spara                                 | Ctrl+S |                 | 🖹 🚮 📠 🕺 Re          | digerare • |              |
|      | Spara som                             |        | 1 1000          |                     |            | A A          |
|      | Spara kopia                           |        |                 |                     |            |              |
|      | Uppdrag                               |        | •               | <                   |            | $\geq$       |
|      | Dela som                              |        | ۲               |                     |            | J            |
|      | Lägg till data                        |        | • 🔶             | Lägg till data      |            |              |
|      | Logga in                              |        |                 | Lägg till baskarta  |            |              |
|      | ArcGIS Online                         |        |                 | Add Data From Ar    | cGIS Onli  | ne           |
|      | Utskriftsformat och skrivarinställnin | gar    | ***             | Lägg till XY-data   |            |              |
|      | Förhandsgranska                       |        |                 | Geokodning          |            | +            |
| e    | Skriv ut                              |        | <del>;</del> †; | Lägg till rutthände | elser      |              |
|      | Exportera kartan                      |        | sqL             | Lägg till frågelage | r          |              |

- 1. Ange en anslutning till sde\_geopri
- 2. Ange ett namn för det nya lagret
- 3. Klistra in SQL-fråga

SELECT OBJECTID, ROUND(Shape.Z, 3) AS 'Z', Shape FROM sde\_geopri.gng.MAPTERRAINP\_evw WHERE Shape.Z <> 0

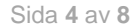

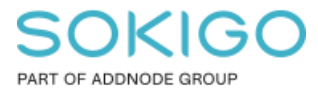

Beroende på vilket värde som används för odefinierad höjd, använder man sig av -999 som odefinierad höjd så skriver man i stället WHERE Shape.Z <> -999

- 4. Validera
- 5. Nästa

Naturligtvis måste databasnamnet **sde\_geopri** matcha det ni har, annars får du ändra på det.

| Nytt frågelager        |                                                                                                    |                                      |        |           |          | × |
|------------------------|----------------------------------------------------------------------------------------------------|--------------------------------------|--------|-----------|----------|---|
|                        |                                                                                                    |                                      |        |           |          |   |
| Anslutning:            | sde_geopri_local gng.sde                                                                                    |                                      | ~      | Anslutr   | ningar   |   |
| Tabelista:             |                                                                                                    | Kolumner:                            |        |           |          |   |
| Namn                   | ^                                                                                                    | Namn                                 | Тур    | к         | an sät 🔺 |   |
| III sde_geo            | pri_local.gng.MAPTERRAINL_t                                                                                 | ACCURACYHEIGHT                       | Dubb   | el N      | ej       |   |
| sde_geo                | pri_local.gng.MAPTERRAINP_                                                                                  | ACCURACYPLAN                         | Dubb   | el N      | ej       |   |
| III sde geo            | pri local.gng.MAPTERRAINTE                                                                                  | ALTITUDE                             | Kort   | heltal N  | ej       |   |
| III sde_geo            | pri_local.gng.MAPTRANSPOR1                                                                                  | COMMENTARY                           | Text   | N         | ej       |   |
| III sde_geo            | pri_local.gng.MAPUTILITIESEL                                                                                | DTYPE                                | Text   | N         | ej       |   |
| :::sde_geo             | pri_local.gng.MAPUTILITIESTE                                                                                | EXTERNALID                           | Lång   | theltal N | ej       |   |
| III sde_geo            | pri_local.gng.MAPWATERL_ev >                                                                                | FITTED                               | Kort   | heltal N  | ej       |   |
| <                      | >                                                                                                    | GID                                  | GUID   | N         | ej 🗸     |   |
| Namn:                  | TerrangpunktMedHöjder<br>SELECT OBJECTID, ROUND(Shape<br>FROM sde_geopri_local.gng.MA<br>WHERE Shape.Z <> 0 | Z, 3) AS 'Z', Shape<br>PTERRAINP_evw |        |           | *        |   |
| Låt ArcGI     Ange geo | S upptäcka geografiska egenskape<br>grafiska egenskaper för lagret                                          | r för lagret                         |        |           |          |   |
|                        |                                                                                                    |                                      |        | V         | alidera  |   |
|                        |                                                                                                    |                                      | < Back | Next >    | Cancel   |   |

Markera OBJECTID som unikt identifierarfält. – Slutför.

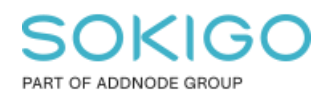

Sida 5 av 8

| t frågelager            |                                  |              |                   | × |
|-------------------------|----------------------------------|--------------|-------------------|---|
| Inika identifierarfält: |                                  |              |                   |   |
| Namo                    |                                  | Tre          | Kan sättas till N |   |
|                         |                                  | Långt heltal | Ja                |   |
|                         |                                  |              |                   |   |
|                         |                                  |              |                   |   |
|                         |                                  |              |                   |   |
|                         |                                  |              |                   |   |
| – Geografiska egenskape | er                               |              |                   | _ |
| Koordinaterna inneh     | åller M-värden för lagring av ru | ttdata.      |                   |   |
| Koordinaterna inneh     | åller Z-värden för lagring av 3D | -data.       |                   |   |
| Geometrityp:            | Punkt                            | $\sim$       |                   |   |
| Geografisk referens:    | UNKNOWN                          |              | ^ Ändra           |   |
|                         |                                  |              |                   |   |
|                         |                                  |              |                   |   |
|                         |                                  |              |                   |   |
| 0010                    |                                  |              |                   |   |
| SRID:                   | U                                |              |                   |   |
|                         |                                  |              |                   |   |
|                         |                                  |              |                   |   |
|                         |                                  |              |                   |   |
|                         |                                  |              |                   |   |
|                         |                                  |              |                   |   |
|                         |                                  |              |                   |   |

### 2.2 Etikettera frågelagrets fält för z-värde

Högerklicka på TerrängpunktMedHöjder i innehållsförteckning och välj Egenskaper...

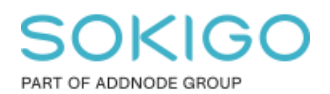

Sida 6 av 8

| 😅 Lager                            |                                          |
|------------------------------------|------------------------------------------|
| □ InterrängpunktMed Intervieweiter | Kopiera                                  |
| ×                                  | Ta bort                                  |
| Ē                                  | Öppna attributtabell                     |
|                                    | Föreningar och Relationer                |
| •                                  | Zooma till lager                         |
| 5                                  | Zooma och gör synlig                     |
|                                    | Synligt skalintervall                    |
|                                    | Färglås                                  |
|                                    | Använd symbolnivåer                      |
|                                    | linal b                                  |
|                                    |                                          |
|                                    |                                          |
|                                    | Redigera geoobjekt •                     |
| -                                  | Konvertera etiketter till text           |
| <b>\$</b>                          | Konvertera geoobjekt till grafik         |
|                                    | Konvertera symbologi till representation |
|                                    | Data 🕨                                   |
| <b></b>                            | Spara som lagerfil                       |
|                                    | Skapa lagerpaket                         |
| 1 m                                | Egenskaper                               |

I dialogen Egenskaper välj flik Etiketter

På denna flik bocka för Etikettera geoobjekt i detta lager. Välj attributfältet Z som etikettfält och ange önskad font, storlek mm och tryck Verkställ.

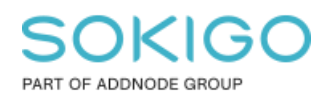

Sida 7 av 8

| Egenskap | per för l  | ager       |               |                |          |                                            |                 |                         |       | ×          |
|----------|------------|------------|---------------|----------------|----------|--------------------------------------------|-----------------|-------------------------|-------|------------|
| Allmänt  | Källa      | Urval      | Visa          | Symbologi      | Fält     | Definitionsfråg                            | a Etiketter     | Föreningar & Relationer | Tid   | HTML-popup |
| 🗹 Etik   | ettera ge  | eoobjek    | t i detta lag | er             |          |                                            |                 |                         |       |            |
| Metod:   |            | [          | Etikettera a  | alla geoobjek  | t på sar | nma sätt                                   |                 | $\sim$                  |       |            |
| Alla g   | jeoobjek   | t får etik | ketter enligt | t angivna alte | mativ.   |                                            |                 |                         |       |            |
| Te       | xtsträng   |            |               |                |          |                                            |                 |                         |       |            |
| Etik     | ettfält:   |            | Z             |                |          |                                            | ~               | Uttryck                 |       |            |
| Tex      | xtsymbol   |            |               |                |          | -                                          |                 |                         |       |            |
|          |            |            | ABc           |                |          | <ul> <li>Arial</li> <li>■ - B Z</li> </ul> | 8 ب<br><u>ت</u> | Symbol                  |       |            |
| And      | dra alterr | nativ      |               |                |          |                                            | Fördefiniera    | d etikettstil           |       |            |
|          | Egensk     | aper för   | placering.    |                | Skalinte | ervall                                     |                 | Etikettstilar           |       |            |
|          |            |            |               |                |          |                                            |                 |                         |       |            |
|          |            |            |               |                |          |                                            |                 |                         |       |            |
|          |            |            |               |                |          |                                            |                 |                         |       |            |
|          |            |            |               |                |          |                                            |                 |                         |       |            |
|          |            |            |               |                |          |                                            |                 |                         |       |            |
|          |            |            |               |                |          |                                            |                 |                         |       |            |
|          |            |            |               |                |          |                                            |                 |                         |       |            |
|          |            |            |               |                |          |                                            |                 | OK Ca                   | ancel | Apply      |

#### Resultat

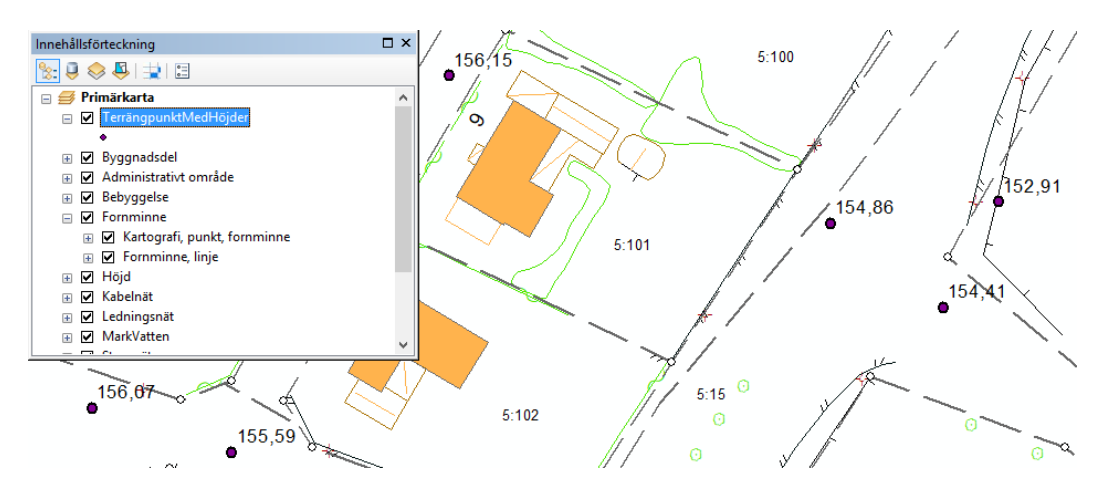

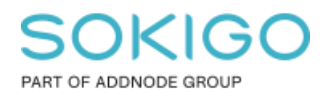

### 2.3 Redigera frågelager

Vill du göra någon förändring i ditt frågelager

Högerklicka på TerrängpunktMedHöjder i innehållsförteckning och välj Egenskaper

Välj fliken källa och där klicka Ändra fråga. Fortsätt därefter enligt punkt 2.1 i denna guide.